windows 10 メールアプリの新規設定手順

電子メールを新規で登録する手順について

本手順書は入力例として、joy-001@pear.ccjnet.ne.jpで新規メールを登録します。

実際の登録の際は、お客さまのメールアドレスの入力をお願いします。

※ Windows10 メールアプリはアップグレードが自動的に行われます。 画面の表示等、異なる場合がございますが、設定方法に変わりはありません。

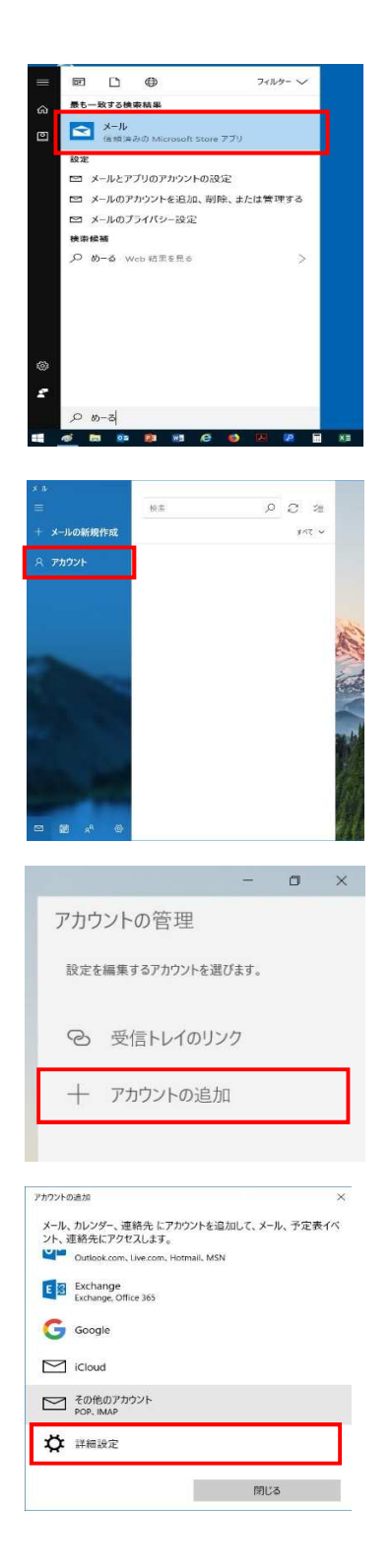

Windows10 メールアプリを起動します。

アカウントをクリックします。

アカウントの管理から アカウントの追加をクリックします。

詳細設定をクリックします。

| アカウントの追加                                                                                                    | ×                    |  |
|----------------------------------------------------------------------------------------------------|----------------------|--|
| 詳細設定                                                                                                    |                      |  |
| ロートルロコンスC<br>セットアップするアカウントの種類を選                                                                                                    | 択します。不明な場合は、サービ      |  |
| ス プロバイダーに確認してください。                                                                                                    |                      |  |
| Such as a still so that                                                                                                    |                      |  |
| Exchange、および Exchange ActiveSync を                                                                                                    | 使用するその他のアカウントが含まれま   |  |
| <b>इ</b> .                                                                                                    |                      |  |
| インターネット メール                                                                                                    |                      |  |
| POP または IMAP アカワントを使用すると、W                                                                                                    | eb ノフワサーでメールを表示できます。 |  |
|                                                                                                    |                      |  |
|                                                                                                    |                      |  |
|                                                                                                    |                      |  |
|                                                                                                    |                      |  |
|                                                                                                    |                      |  |
| キャンセル                                                                                                    |                      |  |
|                                                                                                    |                      |  |
|                                                                                                    |                      |  |
| アカウントの追加                                                                                                    | >                    |  |
| インターネット メール アカウント                                                                                                    |                      |  |
| メール アドレス                                                                                                    |                      |  |
| joy-001@pear.ccjnet.ne.jp                                                                                                    |                      |  |
| 7 # 9                                                                                                    |                      |  |
| 1-9-2                                                                                                    |                      |  |
| //////////////////////////////////////                                                                                                    |                      |  |
| 1911: Revinc, Revinc@contoso.com, doma                                                                                                    | IN¥KeVINC            |  |
| パスワード                                                                                                    |                      |  |
|                                                                                                    | ି                    |  |
| アカウント名                                                                                                    |                      |  |
| joy-001@pear.ccjnet.ne.jp                                                                                                    |                      |  |
| この名前を使用してメッセージを送信                                                                                                    |                      |  |
| ケーブル000                                                                                                    |                      |  |
|                                                                                                    |                      |  |
| 受信メールサーバー                                                                                                    |                      |  |
| pear.ccjnet.ne.jp:995                                                                                                    |                      |  |
| アカウントの種類                                                                                                    |                      |  |
| POP3                                                                                                    | ~                    |  |
| メールの送信 (SMTP) サーバー                                                                                                    |                      |  |
| pear.ccinet.ne.ip:465                                                                                                    |                      |  |
| T to an a second second s |                      |  |
| 🗾 送信サーバーには、認証が必要です                                                                                                    |                      |  |
| □ 送信メールに同じユーザー名とパスワードを                                                                                                    | ⊧使用する                |  |
| 二 二                                                                                                    |                      |  |
| 本店サーハーのユーザー名                                                                                                    |                      |  |
| () kaving kaving@contors.com                                                                                                    | ain¥kevinc           |  |
| 23. Kevinc、Kevinc@contoso.com、doma                                                                                                    | III I FREVILIC       |  |
|                                                                                                    |                      |  |
|                                                                                                    |                      |  |
| ✓ 受信メールには SSL が必要                                                                                                    |                      |  |
| ✓ 送信メールには SSL が必要                                                                                                    |                      |  |
|                                                                                                    |                      |  |
| キャンセル                                                                                                    | サインイン                |  |
|                                                                                                    |                      |  |
| Next converse of                                                                                                    | Nover 1              |  |
| アカウントの追加                                                                                                    | X                    |  |
|                                                                                                    |                      |  |

| アカウントの追加                            | × |
|-------------------------------------|---|
| すべて完了しました。<br>アカウントは正常にセットアップされました。 |   |
| joy-001@pear.ccjnet.ne.jp           |   |
|                                     |   |
|                                     |   |
|                                     |   |
|                                     |   |
|                                     |   |
| 完了                                  |   |

インターネット メールをクリックし 次画面にて、必要な情報を入力します。

メールアドレス登録書に記載されています

メールアドレス

ユーザ名はメールアドレスです。

パスワードを入力します。

アカウント名はメールアドレスです。

この名前を使用してメッセージを送信 相手先に表示される名前になります

受信メールサーバー pear.ccjnet.ne.jp:995 と入力します。 アカウントの種類 POPを選択します。

メールの送信(SMTP)サーバー pear.ccjnet.ne,jp:465 と入力します。

送信サーバーには認証が必要にチェック

受信メールにはSSLが必要にチェック 送信メールにはSSLが必要にチェック 入力が終わりましたら、サインインをクリック。

左図のように 全て完了しました。 アカウントは正常にセットアップされました。 の表示を確認して

確認後、完了をクリックして 設定を終了します。

以上で設定は終了です。